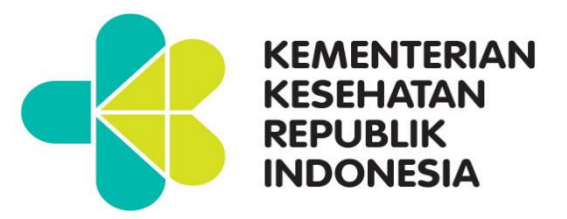

# **Pivot Table**

Pusat Data dan Informasi

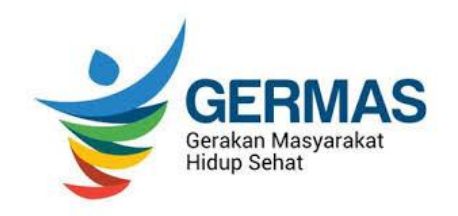

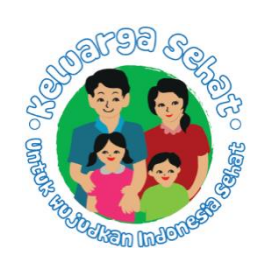

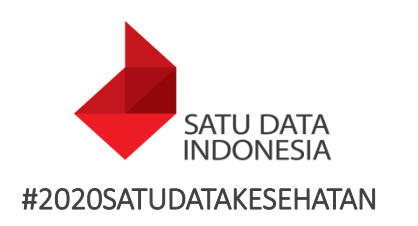

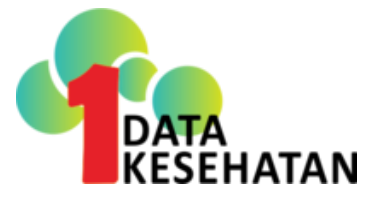

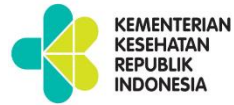

## **PIVOT TABLE**

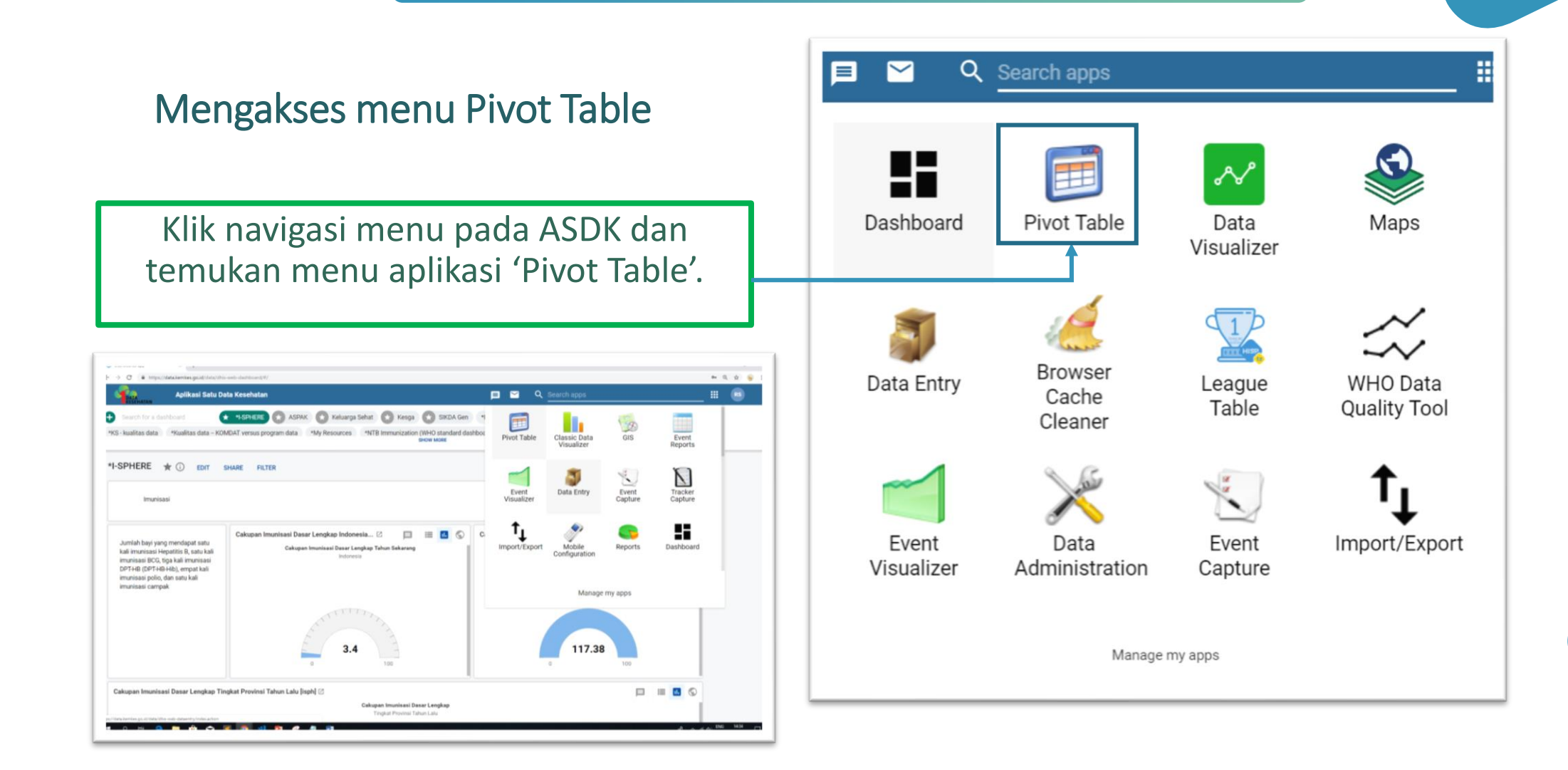

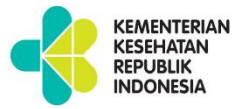

# TUJUAN

- Memahami langkahlangkah untuk membuat analisis yang dinamis
- Memahami langkahlangkah membuat pivot tabel berdasarkan data dimensi pada kolom baris dan filter

|                          | December 2017                  |                                |        |
|--------------------------|--------------------------------|--------------------------------|--------|
| Organisation unit / Data | CAKUPAN KAB/KOTA ANC 1 (K1) \$ | CAKUPAN KAB/KOTA ANC 4 (K4) \$ | Total  |
| KAB. BARITO SELATAN      | 0                              | 0                              | 0      |
| KAB. BARITO TIMUR        | 0                              | 0                              | 0      |
| KAB. BARITO UTARA        | 0                              | 0                              | 0      |
| KAB. GUNUNG MAS          | 47.2                           | 87.9                           | 45.03  |
| KAB. KAPUAS              | 1 150.9                        | 1 046.2                        | 732.67 |
| KAB. KATINGAN            | 0                              | 0                              | 0      |
| KAB. KOTAWARINGIN BARAT  | 80.3                           | 94.7                           | 58.38  |
| KAB. KOTAWARINGIN TIMUR  | 0                              | 0                              | 0      |
| KAB. LAMANDAU            | 1 071.3                        | 1 009.3                        | 693.83 |
| KAB. MURUNG RAYA         | 55                             | 53.8                           | 36.29  |
| KAB. PULANG PISAU        | 51.1                           | 74.2                           | 41.78  |
| KAB. SERUYAN             | 58.1                           | 48.2                           | 35.45  |
| KAB. SUKAMARA            | 0                              | 0                              | 0      |
| KOTA PALANGKA RAYA       | 0                              | 0                              | 0      |
| Total                    | 184.86                         | 174.37                         | 85.62  |

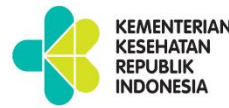

## DATA VISUALISASI DALAM ASDK

- Untuk membuat analisis yang dinamis, perlu mengetahui indikator indikator utama pada program yang akan kita analisis.
- Data di ASDK dapat divisualisasikan menjadi tabel pivot, diagram atau grafik, dan peta
- Prinsip visualisasi data di ASDK adalah memilih 3 building block ASDK yaitu data apa, kapan (periods), dimana (organisation unit)

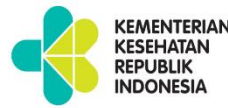

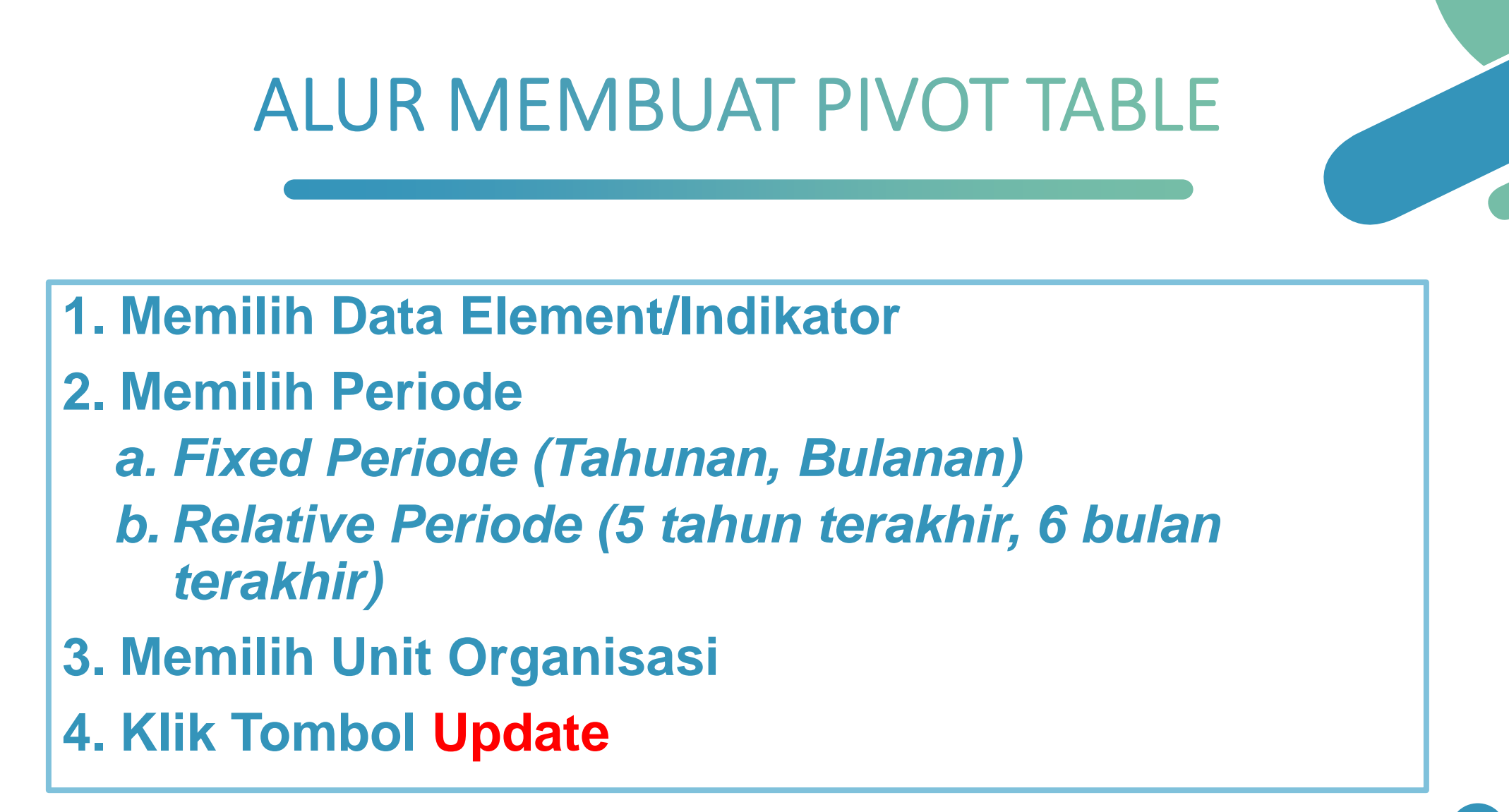

### LANGKAH PEMBUATAN PIVOT TABLE

1. Cari aplikasi Pivot Table pada menu ASDK

KEMENTERIAN KESEHATAN REPUBLIK INDONESIA

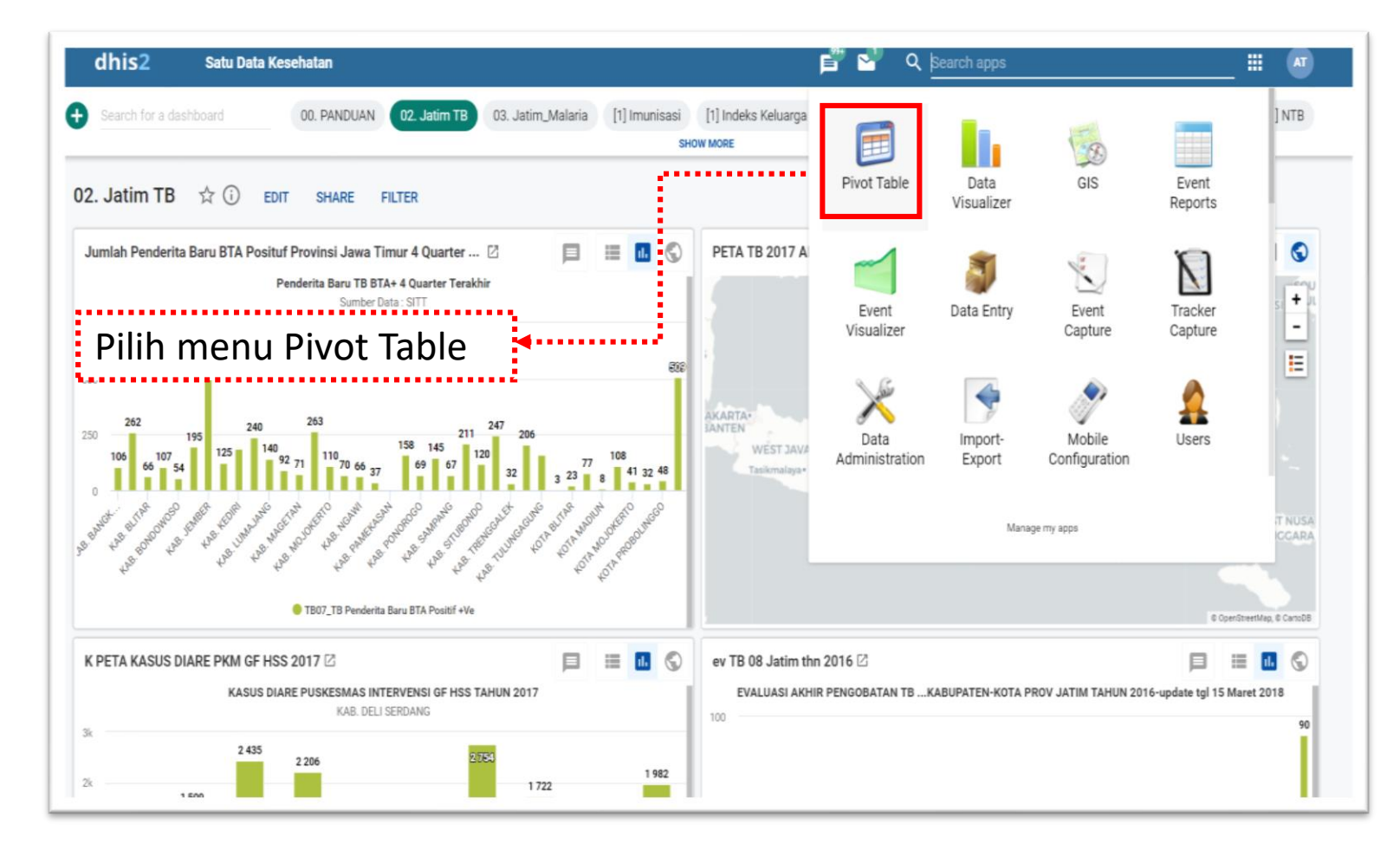

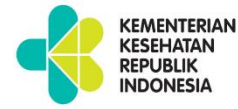

### LANGKAH PEMBUATAN PIVOT TABLE

2. Tentukan data (WHAT) apa yang mau ditampilkan. Indikator / Data Element

| DHIS 2 Pivot Tables                                                                   | Untitled                                                                                                    | About Home                  |
|---------------------------------------------------------------------------------------|----------------------------------------------------------------------------------------------------|-----------------------------|
| 🖪 Data                                                                                | Update     Favorites     Layout     Options     Download     Embed                                                                                                    | 📰 Table 📗 Chart + 📗 Map + 巛 |
| Indicators   Select indicator group   Available   >   Available   >   >   W   Periods | Creating a pivot table  Select items from any of the dimensions in the left menu Click Layout to arrange your dimensions on table rows and columns Click Update to create your table  Working with a pivot table Click Options to hide sub totals or empty rows, adjust font size and Click Favorites to save your table for later use Click Download to save table data to your computer |                             |

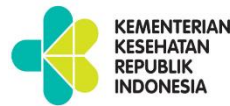

## 1. Building Block-WHAT

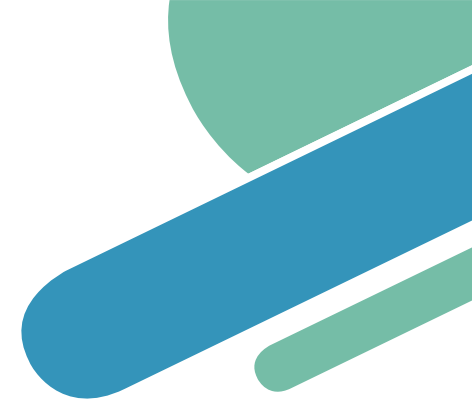

| 🗉 Data                                  |  |
|-----------------------------------------|--|
| Indicators                              |  |
| Indicators                              |  |
| Data elements                           |  |
| Data sets                               |  |
| Event data items                        |  |
| Program indicators                      |  |
| CAKUPAN KAB/KOTA TT2 BUMIL              |  |
| CAKUPAN KAB/KOTA TT2 WUS 15-39<br>TAHUN |  |
| CAKUPAN KAB/KOTA TT3 BUMIL              |  |
| CAKUPAN KAB/KOTA TT3 WUS 15-39<br>TAHUN |  |
| CAKUPAN KAB/KOTA TT4 BUMIL              |  |
| CAKUPAN KAB/KOTA TT4 WUS 15-39<br>TAHUN |  |
| ΟΔΚΗΡΔΝΙΚΔΒ/ΚΟΤΔΙΤΤ5 ΒΗΜΙΙ              |  |

Tentukan data (WHAT) apa yang mau ditampilkan.

1. Pilih apakah jenis data yang ingin ditampilkan adalah Indikator / Data Element

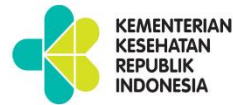

## 1. Building Block-WHAT

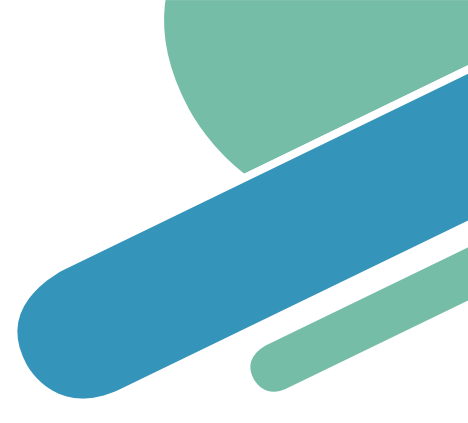

| 🗉 Data                          |  |
|---------------------------------|--|
| ndicators                       |  |
| Komdat kab/kota                 |  |
| [ All indicators ]              |  |
| HIV                             |  |
| Komdat Kab/Kota                 |  |
| Keluarga Sehat                  |  |
| Ketersediaan Obat Puskesmas     |  |
| PUSKESMAS DATA PRIORITAS        |  |
| PUSKESMAS GIZI                  |  |
| PUSKESMAS IMUNISASI             |  |
| PUSKESMAS KIA                   |  |
| SDMK/HRH                        |  |
| Standar Pelayanan Minimal (SPM) |  |
| ТВ                              |  |
| CAKUPAN KAB/KOTA TT5 BUMIL      |  |
| C Periods                       |  |

Tentukan data (WHAT) apa yang mau ditampilkan.

2. Pilih grup data.

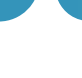

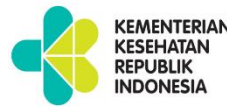

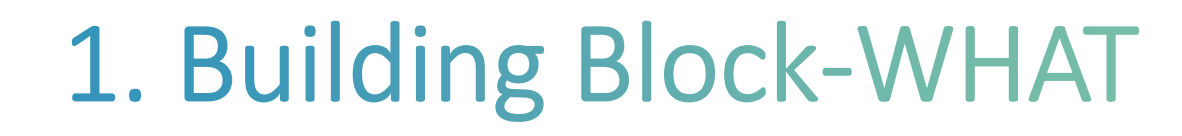

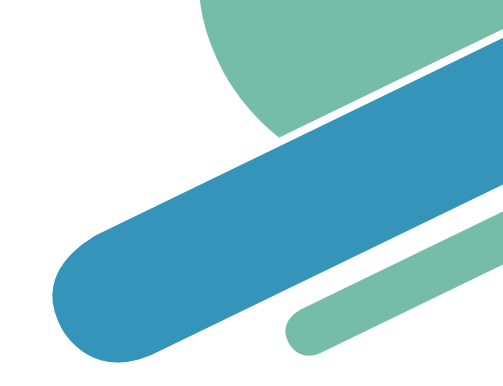

| 🗉 Data                                                 |          |
|--------------------------------------------------------|----------|
| Indicators                                             | ×        |
| KOMDAT KAB/KOTA                                        | *        |
| Availat e 🔍 🔰 > » « <                                  | Selected |
| Angka Kebernasilan Pengobatan TB<br>KAB/KOTA           |          |
| CAKUPAN KAB/KOTA ANC 1 (K1)                            |          |
| CAKUPAN KAB/KOTA ANC 4 (K4)                            |          |
| CAKUPAN KA <mark>B</mark> /KOTA ASI EKSLUSIF           |          |
| CAKUPAN KAB/KOTA BALITA<br>DITIMBANG                   |          |
| CAKUPAN KABIKOTA BALITA<br>MENDAPAT VIT A DOSIS TINGGI |          |
| CAKUPAN KAB/KOTA BAYI MENDAPAT<br>VIT A                |          |
| CAKUPAN KAB/KOTA HB0 < 7 hari                          |          |
| CAKUPAN KAR/KOTA IBU HAMII                             |          |

Tentukan data (WHAT) apa yang mau ditampilkan.

3. Pilih indikator / data element dari grup data yang telah dipilih tadi.

Cara memilih data:

- 1. Double click data yang akan dipilih / menggunakan panah kanan untuk memindahkan data.
- --> 2. Data yang terpilih akan masuk ke kolom kedua.

3. Anda juga dapat mengetikkan kata kunci dari data yang akan ditampilkan

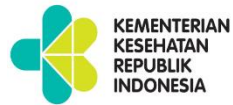

# 2. Building Block-WHEN

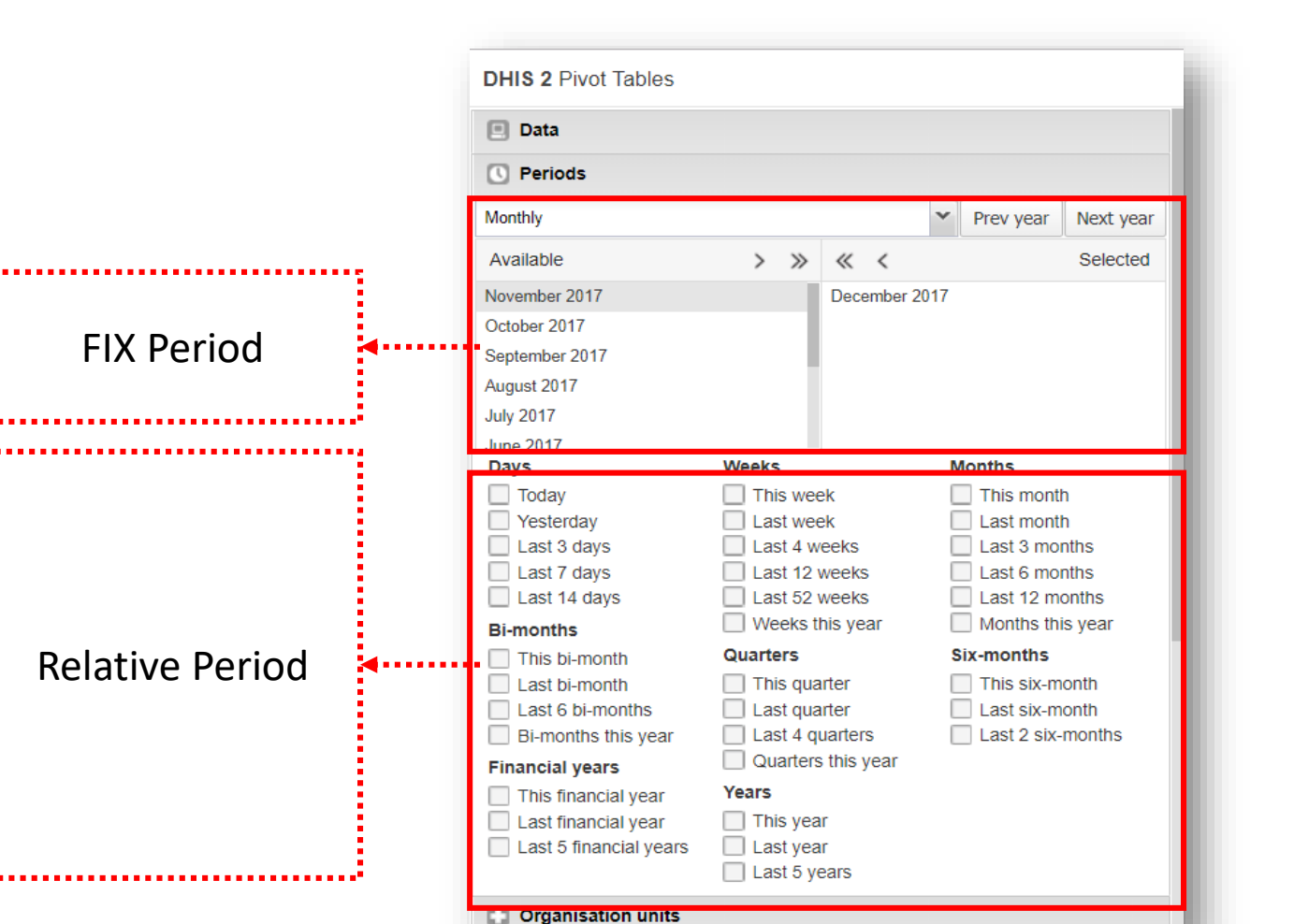

#### Fix period:

Periode statis, tidak berubah seiring berjalannya waktu.

Contoh:

Bulan Januari Tahun 2019,

Tahun 2019

#### **Relative Period:**

Periode dinamis, berubah seiring berjalannya waktu.

#### Contoh:

3 bulan lalu, tahun lalu, tahun ini

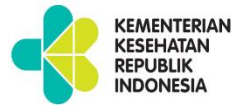

## 2. Building Block-WHEN

| Data     Deriods                   |                      |                    | DHIS 2 Pivot Table | s        |              |                     |
|------------------------------------|----------------------|--------------------|--------------------|----------|--------------|---------------------|
| ••                                 |                      |                    | 📃 Data             |          |              |                     |
| Monthly                            | Prev year Next year  |                    | C Periods          |          |              |                     |
| Weekly                             | Selected             |                    | Monthly            |          |              | Prev year Next year |
| Weekly (Start Wednesday)           |                      | lika Fix Period    | Available          | > >>     | « <          | Selected            |
| Weekly (Start Thursday)            |                      | JIKA LIX LEHOU.    | November 2017      |          | December 201 | 7                   |
| Weekly (Start Saturday)            |                      | Pilih periode data | October 2017       |          |              |                     |
| Weekly (Start Sunday)              |                      |                    | September 2017     |          |              |                     |
| Monthly<br>Ri monthly              |                      | yang ingin         | August 2017        |          |              |                     |
| Ouarterly                          | lonihs               | ditamnilkan        | July 2017          |          |              |                     |
| Six-monthly                        | Last month           | uttampikan         | June 2017<br>Days  | Weeks    |              | Months              |
| Six-monthly April                  | Last 3 months        |                    | Today              | This we  | ek           | This month          |
| Yearly                             | Last 6 months        |                    | Yesterday          | Last we  | ek           | Last month          |
| Financial year (Start October)     | Last 12 months       |                    | Last 3 days        | Last 4 v | veeks        | Last 3 months       |
| Financial year (Start July)        |                      |                    | Last 7 days        | Last 12  | weeks        | Last 6 months       |
| Financial year (Start April)       | This six-month       |                    |                    |          | Weens        |                     |
| Last 6 bi-months                   | Last six-month       |                    |                    |          |              |                     |
| Bi-months this year Last 4 quarter | rs Last 2 six-months |                    |                    |          |              |                     |
| Financial years                    | year                 |                    |                    |          |              |                     |
| This financial year Years          |                      |                    |                    |          |              |                     |
| Last innancial year                |                      |                    |                    |          |              |                     |
| Last 5 years                       |                      |                    |                    |          |              |                     |
| Organisation units                 |                      |                    |                    |          |              |                     |
|                                    |                      |                    |                    |          |              | 12                  |

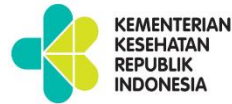

# 3. Building Block-WHERE

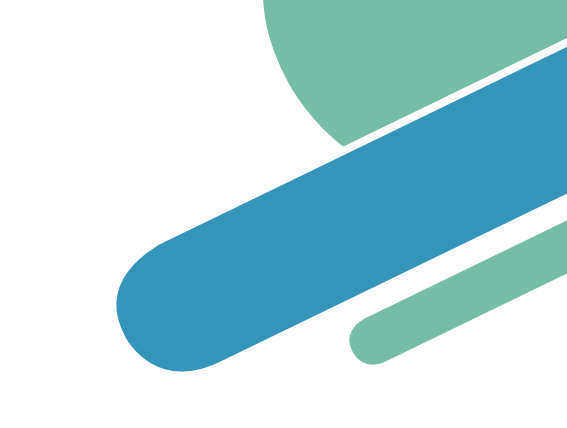

| DHIS 2 Pivot Tables                           |         |       |                |
|-----------------------------------------------|---------|-------|----------------|
| 🖪 Data                                        |         |       |                |
| C Periods                                     |         |       |                |
| C Organisation units                          |         |       |                |
| <b>⇔</b> -                                    |         |       |                |
| Selection mode                                | ~       |       | Pilib org unit |
| <ul> <li>Select organisation units</li> </ul> |         |       |                |
| <ul> <li>Select levels</li> </ul>             |         | ••••• | berdasarkan    |
| Select groups                                 |         |       | level/group    |
|                                               |         |       | 16161/81045    |
|                                               |         |       |                |
|                                               |         |       |                |
|                                               |         |       |                |
|                                               |         |       |                |
| JAWA TENGAH                                   |         |       |                |
| 🚡 🦳 JAWA TIMUR                                |         |       |                |
| 🛓 🦲 KALIMANTAN BARAT                          |         |       |                |
| 🔄 🧰 KALIMANTAN SELATAN                        |         |       |                |
| 🖽 🧰 KALIMANTAN TENGAH                         |         |       |                |
| 😐 🪞 KALIMANTAN TIMUR                          |         |       |                |
| iə 🧰 Kalimantan utara                         |         |       |                |
| 🕀 🧰 KEPULAUAN BANGKA B                        | ELITUNG |       |                |
| 🗉 🧰 KEPULAUAN RIAU                            |         |       |                |
| E LAMPUNG                                     |         |       |                |
| 🕀 🧰 MALUKU                                    |         |       |                |
| III 🧰 MALUKU UTARA                            |         |       |                |
|                                               |         |       |                |
|                                               | λT<br>P |       |                |

**Select levels:** Level dari org unit. **Contoh:** 

> Indonesia, Provinsi, Kab/Kota, Faskes

Select groups:

Grup dari org unit.

**Contoh:** 

Puskesmas, Rumah Sakit, **PKM & RS** 

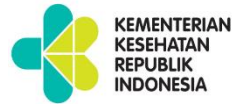

## 3. Building Block-WHERE

| DHIS 2 Pivot Tables       |     |                     |
|---------------------------|-----|---------------------|
| 📃 Data                    |     |                     |
| C Periods                 |     |                     |
| C Organisation units      |     |                     |
| Kab/Kota 👻                |     |                     |
| Indonesia                 | 100 |                     |
| Provinsi                  |     | Pilih org unit jika |
| Kab/Kota                  |     | hardacarkan layal   |
| Fasilitas Kesehatan       |     | beruasarkan level   |
| Desa                      |     |                     |
|                           |     | <u>.</u>            |
|                           |     |                     |
| GORONTALO                 |     |                     |
|                           | 100 |                     |
|                           |     |                     |
| JAWA TENGAH               |     |                     |
| I JAWA HMUR               |     |                     |
| KALIMANTAN BARAT          |     |                     |
| H LIMAN IAN SELATAN       |     |                     |
|                           |     |                     |
|                           |     |                     |
|                           |     |                     |
| KEPULAUAN BANGKA BELITUNG |     |                     |
| KEPULAUAN RIAU            |     |                     |
| I LAMPUNG                 |     |                     |
| III MALUKU                |     |                     |
| 🗃 🥅 MALUKU UTARA          |     |                     |
| 🗃 🧰 NUSA TENGGARA BARAT   |     |                     |
| i 🔁 🚞 NUSA TENGGARA TIMUR |     |                     |
|                           |     |                     |

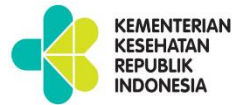

# 3. Building Block-WHERE

| Periods                                                         |    |  |
|-----------------------------------------------------------------|----|--|
| Organisation units                                              |    |  |
| <ul> <li>Select organisation unit groups</li> </ul>             | ~  |  |
| 1 2. Provinsi                                                   |    |  |
| 3. Kab/Kota                                                     |    |  |
| 4.a&b. Puskesmas & Rumah Sakit                                  |    |  |
| 4.a. Puskesmas                                                  |    |  |
| 4.b. Rumah Sakit                                                |    |  |
| 4.b. Rumah Sakit Tipe A                                         |    |  |
| 4.b. Rumah Sakit Tipe B                                         | 11 |  |
| 4.b. Rumah Sakit Tipe C                                         |    |  |
| 4.b. Rumah Sakit Tipe D                                         |    |  |
| 4.c. Klinik                                                     |    |  |
| 🗜 4.d. Lembaga Pemasyarakatan (Lapas) dan Rumah Tahanan (Rutan) |    |  |
| 4.e. Unit Tranfusi Darah (UTD)                                  |    |  |
| DESA PENANGANGAN KEMISKINAN DAN STUNTING 10 KAB                 |    |  |
| KAB. PENANGANGAN KEMISKINAN DAN STUNTING DI 10 KAB              |    |  |
| KAB. PENANGANGAN KEMISKINAN DAN STUNTING DI 100 KAB             |    |  |
| Katelon Strider -2019)                                          |    |  |
| []                                                              |    |  |

Pilih group org unit jika berdasarkan group

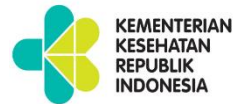

## 4. Klik tombol 'UPDATE'

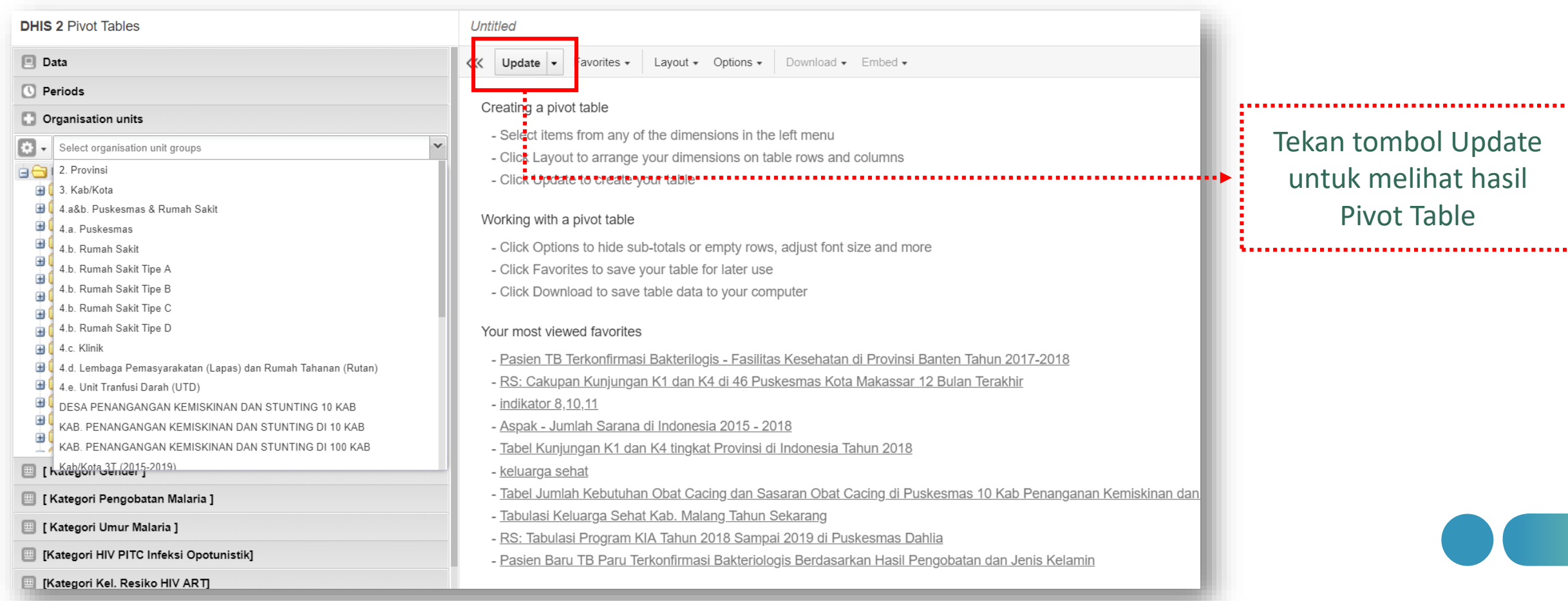

Tekan tombol Update untuk melihat hasil **Pivot Table** 

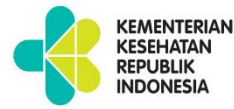

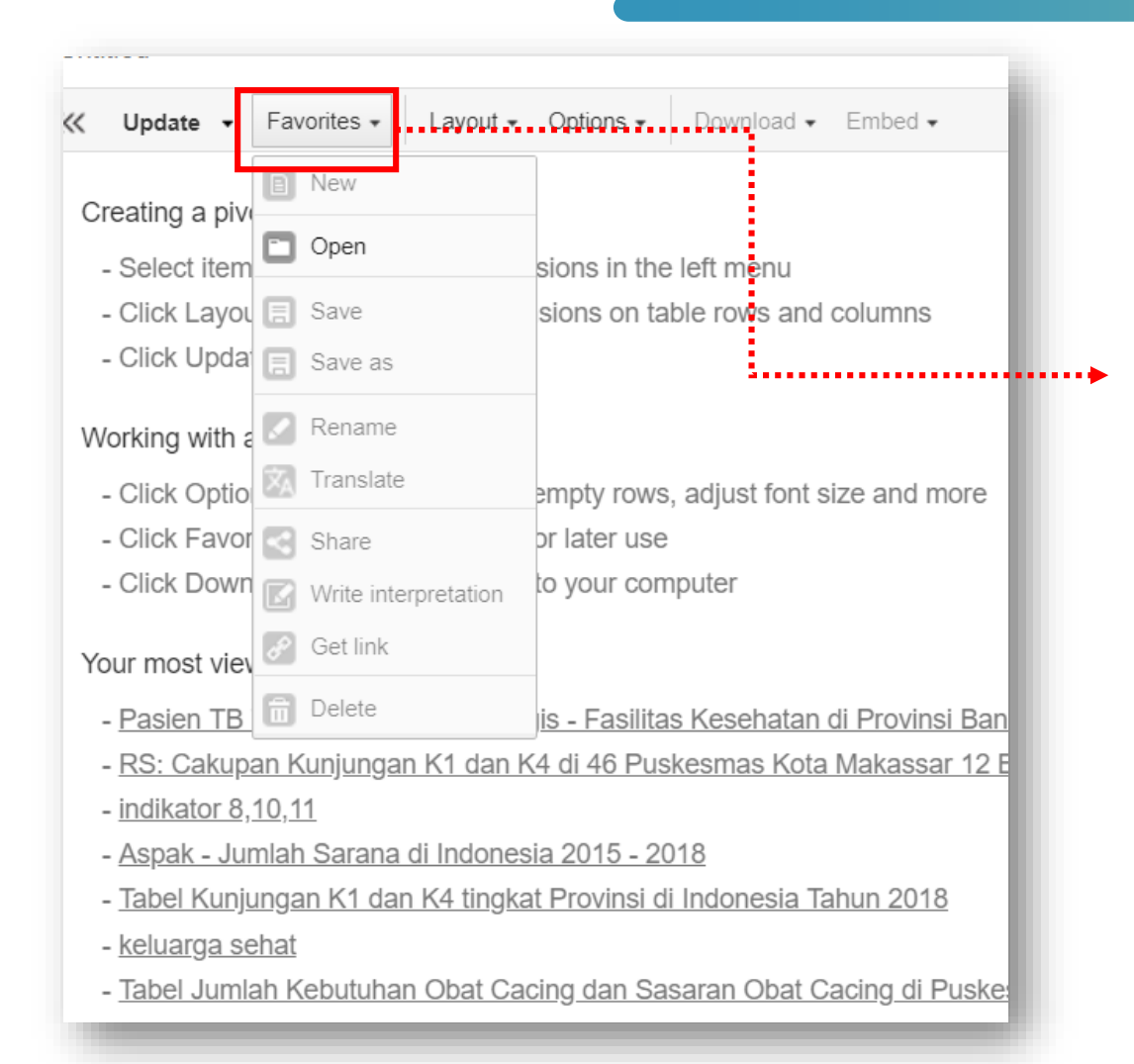

Pada menu Favorites, Anda dapat membuat baru, membuka, menyimpan, mengganti nama file, dan share data

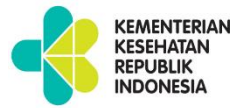

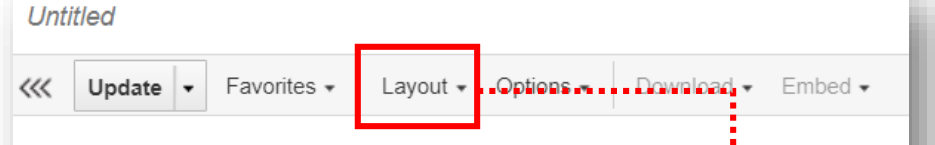

#### Creating a pivot table

- Select items from any of the dimensions in the left menu
- Click Layout to arrange your dimensions on table rows and columns
- Click Update to create your table

#### Working with a pivot table

- Click Options to hide sub-totals or empty rows, adjust font size and more
- Click Favorites to save your table for later use
- Click Download to save table data to your computer

#### Your most viewed favorites

- Pasien TB Terkonfirmasi Bakterilogis Fasilitas Kesehatan di Provinsi B
- RS: Cakupan Kunjungan K1 dan K4 di 46 Puskesmas Kota Makassar 1
- indikator 8,10,11
- Aspak Jumlah Sarana di Indonesia 2015 2018
- Tabel Kunjungan K1 dan K4 tingkat Provinsi di Indonesia Tahun 2018
- keluarga sehat
- Tabel Jumlah Kebutuhan Obat Cacing dan Sasaran Obat Cacing di Pus

Pada menu Layout, Anda dapat mengatur posisi data (dimensi filter, kolom, baris)

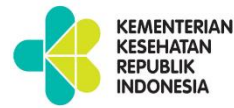

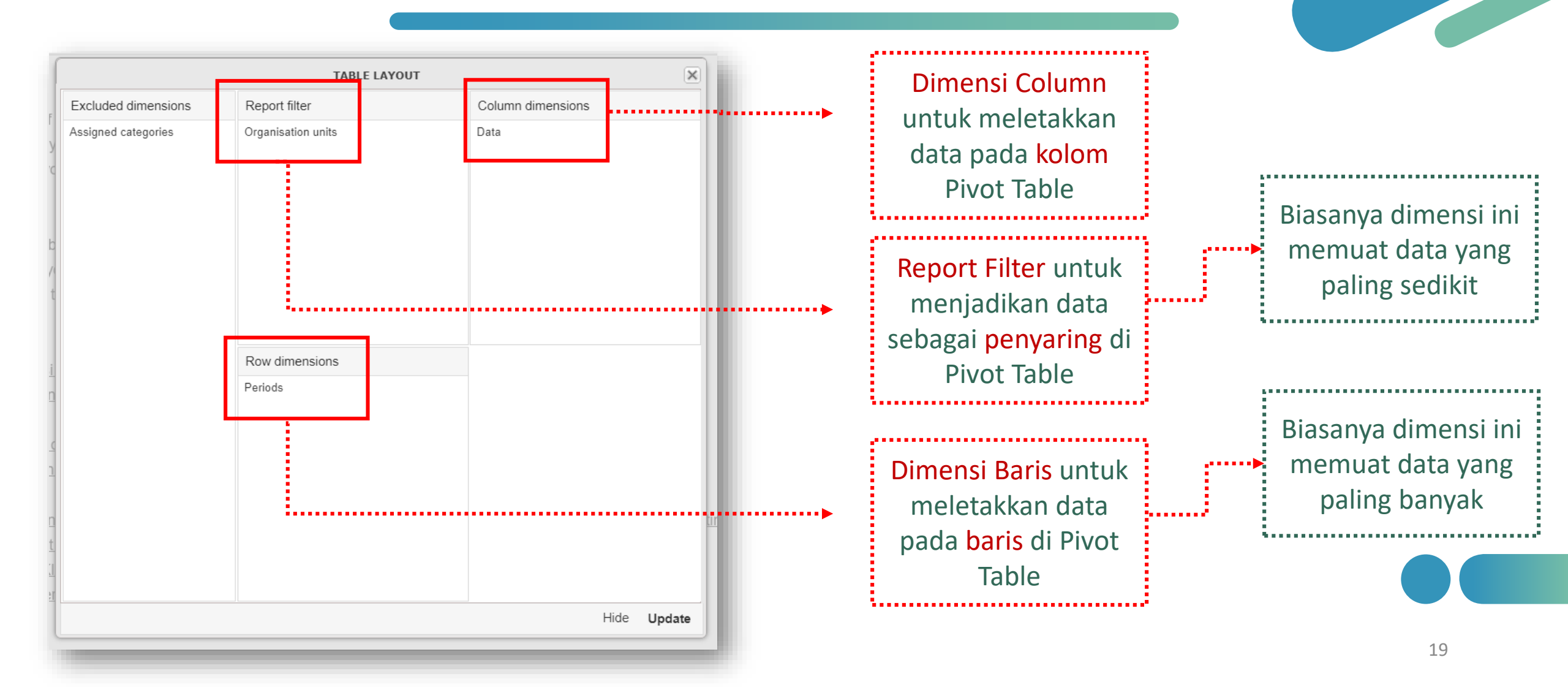

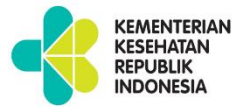

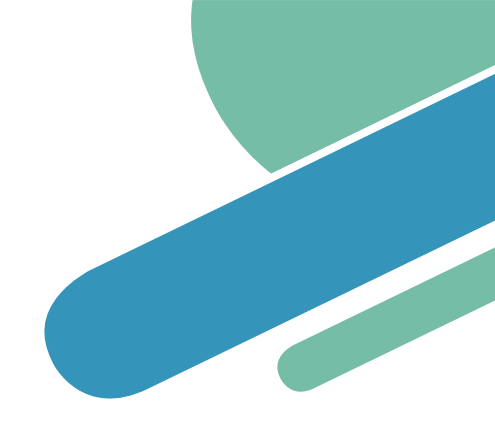

#### Untitled W Update - Favorites - Layout - Options - Download - Embed -

#### Creating a pivot table

- Select items from any of the dimensions in the left menu
- Click Layout to arrange your dimensions on table rows and columns
- Click Update to create your table

#### Working with a pivot table

- Click Options to hide sub-totals or empty rows, adjust font size and more
- Click Favorites to save your table for later use
- Click Download to save table data to your computer

#### Your most viewed favorites

- Pasien TB Terkonfirmasi Bakterilogis Fasilitas Kesehatan di Provinsi B
- RS: Cakupan Kunjungan K1 dan K4 di 46 Puskesmas Kota Makassar 12
- indikator 8,10,11
- Aspak Jumlah Sarana di Indonesia 2015 2018
- Tabel Kunjungan K1 dan K4 tingkat Provinsi di Indonesia Tahun 2018
- keluarga sehat
- Tabel Jumlah Kebutuhan Obat Cacing dan Sasaran Obat Cacing di Pus

Pada menu <mark>Options,</mark> Anda dapat mengatur tampilan

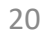

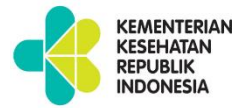

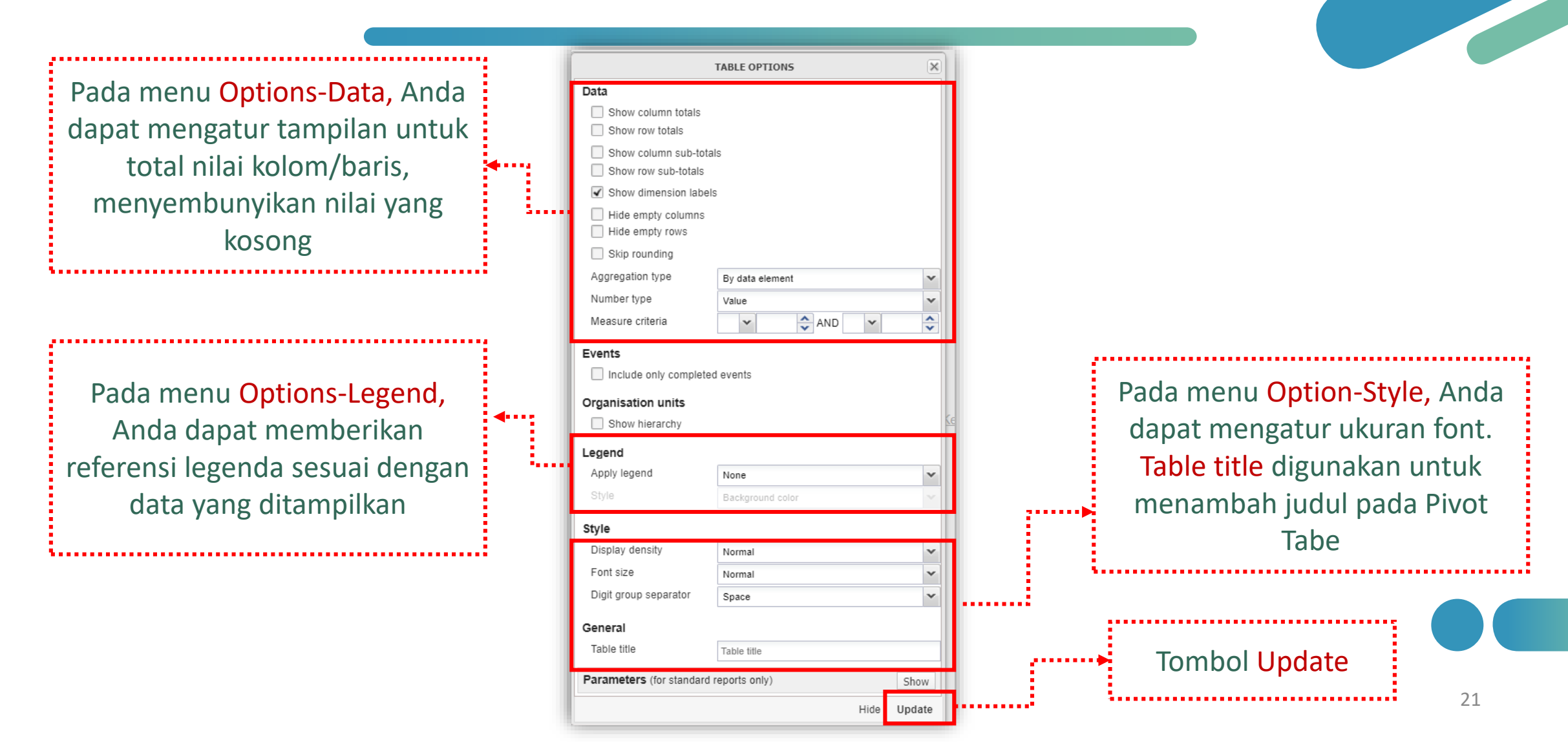

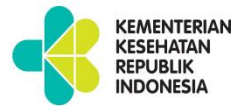

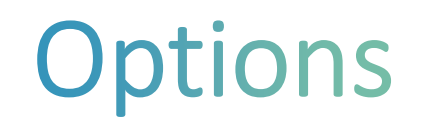

- Show column/row totals: menampilkan nilai total untuk tiap baris dan kolom, serta grand total seluruh sel dalam tabel tersebut
- Show column/row sub-totals: menampilkan nilai subtotal untuk setiap dimensi data. Apabila setiap kolom atau baris hanya ada satu dimensi data, maka nilai subtotal tetap tidak akan ditampilkan dikarenakan nilainya sama dengan nilai total.
- Hide empty rows: berfungsi untuk menyembunyikan baris yang kosong.
- Skip rounding: tidak membulatkan nilai data sehingga data yang ditampilkan merupakan nilai data asli dengan presisi penuh.
- Aggregation type: operator agregasi default dapat diganti di fungsi ini dengan memilih operator agregrasi yang berbeda.
- Show hierarchy: menampilkan seluruh nama induk unit organisasi di level atasnya.
- Include only completed events: hanya menampilkan events yang sudah lengkap.
- **Display density:** Mengontrol ukuran sel dalam tabel. Dapat diatur menjadi "comfortable (nyaman)", "normal", dan "compact (ringkas)". Opsi "compact" agar ukuran tabel sesuai dengan ukuran layar *browser*
- Font size: mengontrol ukuran huruf dalam tabel.
- Digit group separator: menentukan karakter untuk memisahkan satuan ribuan. Dapat diset menjadi "comma (koma)", "space (spasi), dan "none (tidak satupun)"
- Legend set: menunjukkan indikator warna sesuai dengan nilai data.

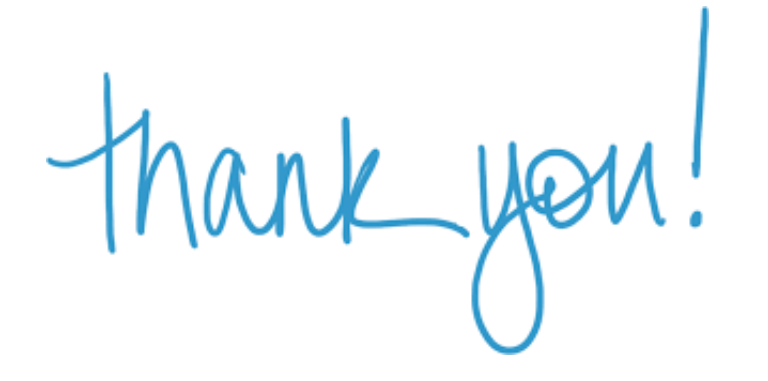